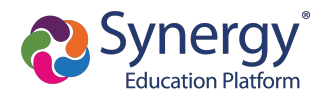

## Log in to ParentVUE Account

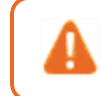

Contact your school for your activation key if you are already an existing parent in the district.

- 1. Enter your User Name and Password.
- 2. Click Login.

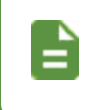

The ParentVUE login screen automatically redirects you to Online Registration if you have a ParentVUE account but no active children or you do not have Educational Rights to a child.

| Online Re | gistration Account Access                                                 |
|-----------|---------------------------------------------------------------------------|
|           | Login                                                                     |
|           | Edupoint School District User Name:                                       |
|           | Password:                                                                 |
|           | Login                                                                     |
|           | More Options 😽                                                            |
|           | English   Español   Français   廣東   suomi   Deutsch   Mandarin   Japanese |
|           |                                                                           |

Online Registration Account Access Screen

1

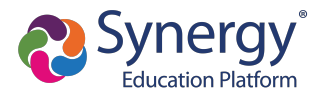

# **Registering Students**

You have the option to register for the current school year or the next school year depending on the time of the year.

- 1. Log in to OLR in one of the following ways:
  - Select the Registration tab or the Online Registration tab in ParentVUE.

|                                                                        |                                                                                                    | Demo School District<br>Excellence in Education                                                                       |                                                                                                    |
|------------------------------------------------------------------------|----------------------------------------------------------------------------------------------------|----------------------------------------------------------------------------------------------------|----------------------------------------------------------------------------------------------------|
| Home Stream                                                            | ns My Account Registration                                                                                            |                                                                                                    | Help Close                                                                                                   |
| Select Child 🕨                                                         | Billy   Ian   Susan                                                                                                   | Theresa                                                                                                    | Good morning, Phillip Aaron, 3/21/2018                                                                       |
| Messages<br>Calendar<br>Attendance<br>Class Schedule<br>Class Websites | Recent Events Events for Billy: Discipline note for Conterner visitin Nurse visit notes for Home School: Ker No Photo | 03/06/2018, 03/06/2018, 03/08/2018<br>tes for 03/07/2018, 03/07/2018, 03/07/2018<br>r 03/20/2018<br>nnedy High School | District Announcements<br>None                                                                               |
| Billy<br>ID: 005483 Kennedy High School                                | •                                                                                                    | Stre                                                                                                    | ams My Account Help Online Registration Logout Edupoint School Distric Good morning, Phillip Aaron, 3/12/201 |
| Home                                                                   |                                                                                                    |                                                                                                    |                                                                                                    |
| Synergy Mail     Calendar                                              | Billy                                                                                                    | A Report                                                                                                    | Absence Recent History                                                                                       |
| Assessment                                                             | ID: 905483                                                                                                    |                                                                                                    | No Data                                                                                                    |
| Attendance                                                             | Kennedy High Schoo                                                                                                    | l<br>notes for 02/14/2019, 02/13/2019                                                                                 |                                                                                                    |
| Class Websites                                                         |                                                                                                    | J.                                                                                                    |                                                                                                    |
| Conference                                                             | 💒 Conference v                                                                                                    | risit notes for 02/14/2019, 02/14/2019, 02/15/20                                                                      | 19                                                                                                    |
| Course History                                                         | A₀ <sup>+</sup> Grade report                                                                                          | period 'Third Quarter' is ending on 4/3/2019                                                                          |                                                                                                    |
| Course Request                                                         |                                                                                                    |                                                                                                    |                                                                                                    |

ParentVUE 2.0 Screen, Online Registration Tab

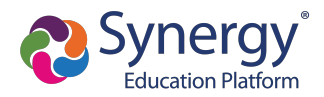

• Click the Begin Registration link in the Alerts folder if you have Synergy Mail.

| Billy<br>Hope High School<br>(949-555-1212) | •            | Stre              | eams My Account Help Online Registration Logout Edupoint School District Good morning, Phillip Aaron, 3/18/2019 |
|---------------------------------------------|--------------|-------------------|----------------------------------------------------------------------------------------------------|
| Home                                        | Compose      | More - Q          |                                                                                                    |
| Synergy Man-                                | Inbox        | From              | Subject                                                                                                    |
| Calendar                                    | 🔔 Alerts 🛛 🛐 | Survey            | Survey: Technology Survey: Technology Survey                                                                    |
| Assessment                                  | Sent         | Survey            | Survey: After School Locations: After School Locations                                                          |
| Attendance                                  | V Oom        | Online Enrollment | Online Enrollment is Currently Open: Begin Registration                                                         |
| Class Schedule                              | 💉 Drafts     |                   |                                                                                                    |
| Class Websites                              | 前 Trash      |                   |                                                                                                    |
| Conference                                  | Cutbox       |                   |                                                                                                    |
| Course History                              |              |                   |                                                                                                    |
| Course Request                              |              |                   |                                                                                                    |

ParentVUE 2.0, Synergy Mail Alerts Screen

• Click the *Begin Registration* link in the open enrollment message on the Messages screen if you do not have Synergy Mail.

| Manage         | Messages                  |              |                                                          |  |  |  |
|----------------|---------------------------|--------------|----------------------------------------------------------|--|--|--|
| iviessages-    | Date                      |              | Subject                                                  |  |  |  |
| Calendar       | 05/18/2                   | 015 16:41:00 | lan - Drama - After School Program (5/18/2015)           |  |  |  |
| Attendance     | 10/06/2                   | 014          | Survey: Technology Survey: Technology Survey             |  |  |  |
| Class Schedule | 08/02/2                   | 014          | Online Enrollment Open For 2014 2015: Regin Registration |  |  |  |
| Class Websites |                           |              |                                                          |  |  |  |
|                |                           | Demonst 4    |                                                          |  |  |  |
|                |                           | ParentVU     | E 1.0, Messages Screen                                   |  |  |  |
|                | Billy                     | •            | Streams My Account Help Online Registration Logout       |  |  |  |
|                | ID: 905483 (949-555-1212) |              | Edupoint School District                                 |  |  |  |
|                |                           |              | Good morning, Phillip Aaron, 3/18/2019                   |  |  |  |
|                | Home                      | MESSA        | GES                                                      |  |  |  |
|                |                           |              |                                                          |  |  |  |
|                |                           | Date         | Subject                                                  |  |  |  |
|                | Calendar                  | 07/13/2018   | Survey: Technology Survey: Technology Survey:            |  |  |  |
|                | Assessment                | 07/10/2018   | Survey: After School Locations: After School Locations:  |  |  |  |

ParentVUE 2.0, Messages Screen

07/01/2018 Online Enrollment is Currently Open: Begin Registration:

Attendance

Class Schedule

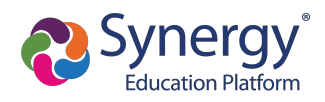

2. Click Begin New Registration.

|   |                                              |                           | Edupoint Scho<br>Good afternoon, Harold Aceve | ol District<br>edo, 6/25/2018 |
|---|----------------------------------------------|---------------------------|-----------------------------------------------|-------------------------------|
| 0 | Please select the registration school year.* | 2017-2018                 | •                                             |                               |
|   |                                              |                           |                                               |                               |
|   |                                              |                           |                                               |                               |
|   |                                              | Begin New Registration >> |                                               |                               |

Online Registration, Home Screen

### 3. Click Continue.

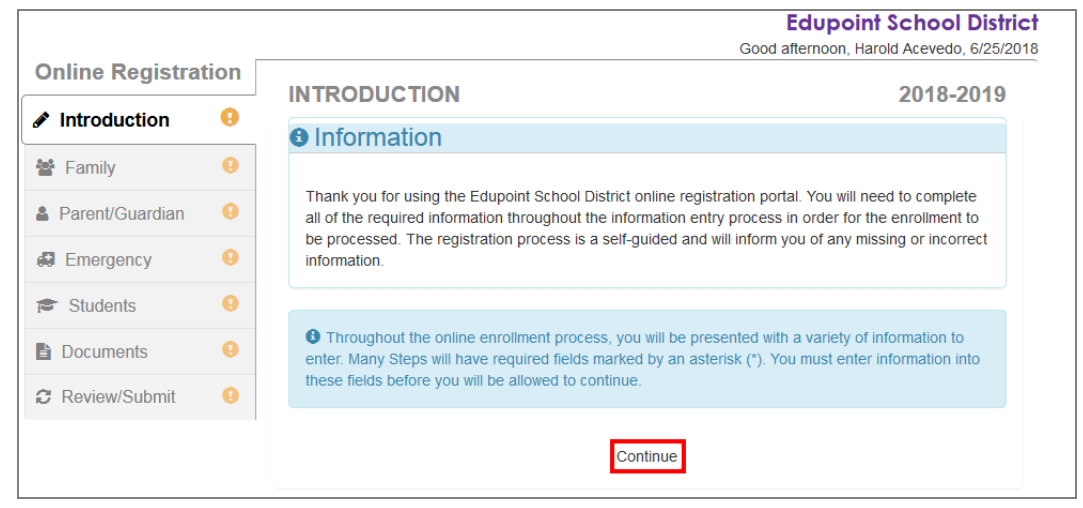

Online Registration, Introduction Screen

4. Enter your Electronic Signature to indicate that you are the account holder.

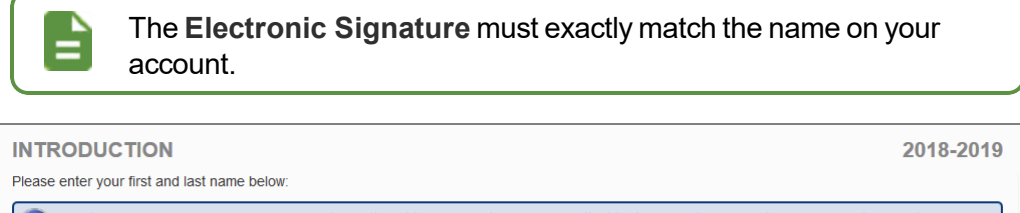

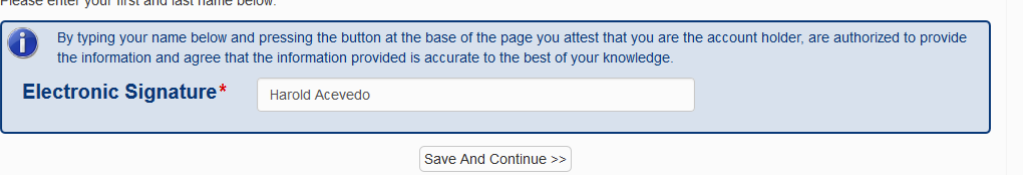

Online Registration, Introduction Screen

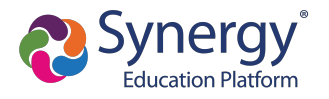

- 5. Follow the prompts to complete the enrollment.
  - A red asterisk (\*) indicates required information.

| First Name* | Harold  |
|-------------|---------|
| Middle Name |         |
| Last Name*  | Acevedo |

Online Registration, Student Screen

• A progress bar displays as you advance through a section.

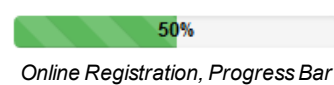

• Completed sections have a green check mark in the Navigation Menu. Incomplete sections have a yellow exclamation mark.

| Online Registrat | tion |
|------------------|------|
| Introduction     | 0    |
| 📽 Family         | 0    |
| Parent/Guardian  | 9    |
| Emergency        | 0    |
| Students         | θ    |
| Documents        | θ    |
| C Review/Submit  | 0    |
|                  |      |

Online Registration, Navigation Menu

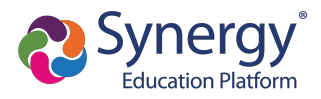

 Online Registration saves the entered information if you stop the enrollment process and log out. You can click Resume Registration or Start Over.

|                 |      | Edupoint School Distric                                                                     | ct |
|-----------------|------|---------------------------------------------------------------------------------------------|----|
|                 |      | Good afternoon, Harold Acevedo, 6/25/20                                                     | 18 |
| Online Registra | tion |                                                                                             |    |
| Introduction    | 0    | INTRODUCTION 2018-2019                                                                      |    |
| 嶜 Family        | 0    | 2018-2019 Registration                                                                      |    |
| Parent/Guardian | 0    | Thank you for returning to the online registration process. To continue where you left off, |    |
| Emergency       | θ    | select Resume Registration.                                                                 |    |
| 🞓 Students      | θ    | Resume Registration     X Start Over                                                        |    |
| Documents       | 0    |                                                                                             |    |
| C Review/Submit | 0    | Save And Continue >>                                                                        |    |
|                 |      |                                                                                             |    |

Online Registration, Introduction Screen

- The following options display on the Parent/Guardian, Student, and Emergency contacts screens:
  - Click In Progress to complete incomplete information.
  - Click Edit to edit the information.
  - Click Delete to delete the person from the registration.
  - Click Add New Parent/Guardian, Add New Student, or Add New Contact to add another person's information, depending on which screen you are on. Add New Student does not display if your district allows only reenrollments.
  - Drag and drop the emergency contacts in the order you want them to be contacted.

|                     | Home Status My Account Logout<br>Edupoint School District                                            |
|---------------------|----------------------------------------------------------------------------------------------------|
|                     | Good morning, Alice Abbott, 7/11/2018                                                                |
| Online Registration | RELATIONSHIPS 2018-2019                                                                              |
| Introduction        | Emergency Contact Order: Tanner Abbott                                                               |
| Family              | Instructions                                                                                         |
| Parent/Guardian     | Drag and drap the contests below in the order in which they should be contested in the support of an |
| Emergency           | emergency:                                                                                           |
| 🔁 Students 🛛 📀      | Alice Abbott (Biological Mother)                                                                     |
| Documents 9         | Paul Abbott (Step-Father)                                                                            |
| C Review/Submit 9   | Bethann Lowell (Relative) Home Phone: 555-123-8204                                                   |
|                     | 4 Sandee Martin (Relative) Home Phone: 555-123-4682                                                  |
|                     | 5 Renee Phillips (Relative) Home Phone: 555-123-9648                                                 |
|                     | 6 Bob Butler (Biological Father)                                                                     |
|                     | << Previous Save And Continue >>                                                                     |

Online Registration, Students Relationships Screen

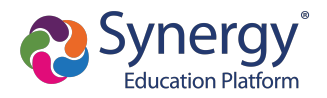

• Add new rows, delete existing rows, and edit the data in the fields on the Parent Guardian Military Status screen when there are no restrictions on the grid.

| Introduction       PARENT/GUARDIAN       2018-2019         Introduction       Military Status: David Ceja         Introduction       Instructions         Instructions       Provide the following Military information for the parent/guardian you want to enter.         Instructions       Instructions         Instructions       Instructions         Instructions       Instructions         Instructions       Instruction for the parent/guardian you want to enter.         Instructions       Instruction for the parent/guardian you want to enter.         Instructions       Instruction for the parent/guardian you want to enter.         Instructions       Instruction for the parent/guardian you want to enter.         Instructions       Instruction for the parent/guardian you want to enter.         Instructions       Instruction for the parent/guardian you want to enter.         Instructions       Instruction for the parent/guardian you want to enter.         Instructions       Instruction for the parent/guardian you want to enter.         Instructions       Instruction for the parent/guardian you want to enter.         Instructions       Instruction for the parent/guardian you want to enter.         Instructions       Instruction for the parent/guardian you want to enter.         Instructions       Instruction for the parent/guardian you want to enter.                                                                               | Online Registra | tion |                          |                                               | 85%                             | Good evening, David Ceja, 9/27/2018 |
|----------------------------------------------------------------------------------------------------|-----------------|------|--------------------------|-----------------------------------------------|---------------------------------|-------------------------------------|
| <ul> <li>Introduction</li> <li>Family</li> <li>Military Status: David Ceja</li> <li>Instructions</li> <li>Provide the following Military information for the parent/guardian you want to enter:</li> <li>Students</li> <li>Documents</li> <li>Ine Start Date</li> <li>Military Service</li> <li>End Date</li> <li>1</li> <li>03/05/2002</li> <li>Active T,</li> <li>04/17/2010</li> <li>04/18/2010</li> <li>Reserve T,</li> <li>MM/DD/YYYY</li> </ul>                                                                                                    | ennie regiona   |      | PARENT                   | /GUARDIAN                                     |                                 | 2018-2019                           |
| <ul> <li>▲ Family</li> <li>▲ Parent/Guardian ●</li> <li>▲ Emergency</li> <li>● Instructions</li> <li>Provide the following Military information for the parent/guardian you want to enter:</li> <li>Military Status</li> <li>Military Status</li> <li>Military Status</li> <li>Military Status</li> <li>▲ Line Start Date</li> <li>Military Service End Date</li> <li>1 03/05/2002 ■ . Active ▼, 04/17/2010 ■ .</li> <li>2 04/18/2010 ■ . Reserve ▼. MM/DD/YYYY ■</li> </ul>                                                                                                    | Introduction    | 0    | Military                 | Status: David Ceia                            |                                 |                                     |
| <ul> <li>▲ Parent/Guardian ●</li> <li>▲ Parent/Guardian ●</li> <li>← Emergency ●</li> <li>← Students ●</li> <li>← Documents ●</li> <li>← Line Start Date Military Service End Date</li> <li>↑ 1 03/05/2002 ★</li> <li>▲ Active ▼</li> <li>▲ Od/17/2010 ★</li> <li>▲ 2 04/18/2010 ★</li> <li>▲ Reserve ▼</li> <li>▲ MM/DD/YYYY ★</li> </ul>                                                                                                    | 🖀 Family        | 0    | ivinited y               | olalas. Davia coja                            |                                 |                                     |
| Provide the following Military information for the parent/guardian you want to enter:   Fourier terms   Students   Documents   Review/Submit   1   03/05/2002   1   03/05/2002   1   03/05/2002   1   03/05/2002   1   03/05/2002   1   03/05/2002   1   03/05/2002   2   04/18/2010   1   2   04/18/2010   1   1   1   1   1   1   1   1   1   1   1   1   1   1   1   1   1   1   1   1   1   1   1   1   1   1   1   1   1   1   1   1   1   1   1   1   1   1   1   1    1   1    1   1    1   1   1   1   1    1   1   1   1   1   1    1    1   1 <tr< th=""><th>Parent/Guardian</th><th>•</th><th><ul><li>Instru</li></ul></th><th>ictions</th><th></th><th></th></tr<>                                                                                                    | Parent/Guardian | •    | <ul><li>Instru</li></ul> | ictions                                       |                                 |                                     |
| Image: Constraint of the start Date       Military Starts         Image: Constraint of the start Date       Military Service       End Date         Image: Constraint of the start Date       Military Service       End Date         Image: Constraint of the start Date       Military Service       End Date         Image: Constraint of the start Date       Military Service       End Date         Image: Constraint of the start Date       Military Service       End Date         Image: Constraint of the start Date       Military Service       End Date         Image: Constraint of the start Date       Military Service       End Date         Image: Constraint of the start Date       Military Service       Military Service         Image: Constraint of the start Date       Military Service       Military Service         Image: Constraint of the start Date       Image: Constraint of the start Date       Image: Constraint of the start Date         Image: Constraint of the start Date       Image: Constraint of the start Date       Image: Constraint of the start Date       Image: Constraint of the start Date         Image: Constraint of the start Date       Image: Constraint of the start Date       Image: Constraint of the start Date       Image: Constraint of the start Date         Image: Constraint of the start Date       Image: Constraint of the start Date       Image: Constraint of the start Date                                  |                 |      | Provide the              | e following Military information for the pare | nt/guardian you want to enter:  |                                     |
| Military Status           Students         Military Status           Certain Comments         K         Line         Start Date         Military Service         End Date         Image: Comments         Image: Comments         Image: Comment | Hergency        | 0    |                          |                                               |                                 |                                     |
| Line         Start Date         Military Service         End Date         I           C Review/Submit         I         03/05/2002         I         Active         04/17/2010         I         I           I         2         04/18/2010         I         Reserve         MM/DD/YYYY         I         I                                                                                                    | 🞓 Students      | 0    | Military Sta             | itus                                          |                                 |                                     |
| C Review/Submit         I         03/05/2002         I         Active         04/17/2010         II           I         03/05/2002         II         Reserve         I         04/17/2010         III         III         IIII         IIIIIIIIIIIIIIIIIIIIIIIIIIIIIIIIIIII                                                                                                    | Documents       | 0    | × Line                   | Start Date                                    | Military Service                | End Date                            |
| □ 2 04/18/2010                                                                                                    | C Review/Submit | θ    | 1                        | 03/05/2002                                    | Active •                        | 04/17/2010                          |
|                                                                                                    |                 |      | 2                        | 04/18/2010                                    | Reserve 🔻                       | MM/DD/YYYY                          |
|                                                                                                    |                 |      | La rida rion             |                                               |                                 |                                     |
|                                                                                                    |                 |      |                          |                                               |                                 |                                     |
|                                                                                                    |                 |      |                          |                                               | < Previous Save And Continue >> |                                     |

Online Registration, Parent Guardian Screen

 Click Save and Continue to move to the next screen if Complete displays for all individuals.

|                  |       |                              |             |              | Ec        | lupoint School Dist           |
|------------------|-------|------------------------------|-------------|--------------|-----------|-------------------------------|
| Online Registrat | ion [ |                              |             |              | Good afte | rnoon, Harold Acevedo, 6/25/2 |
| ennie Rogistian  |       | PARENT/GUARDIA               | N           |              |           | 2018-2019                     |
| Introduction     | 0     | Add or update Parent/Guardia | n details.  |              |           |                               |
| 嶜 Family         | 0     |                              | First Name  | Last Name    | Gender    | Status                        |
| Parent/Guardian  | 0     | 🖍 Edit 🛛 🗙 Delete            | Jean        | Acevedo      | Female    | In Progress                   |
| Emergency        | 0     | 💉 Edit                       | Harold      | Acevedo      | Male      | Complete                      |
| 🞓 Students       | Θ     |                              |             |              |           |                               |
| Documents        | 0     | + Add New Parent/Guardi      | an          |              |           |                               |
| C Review/Submit  | 0     |                              | << Previous | Save And Con | tinue >>  |                               |
| C Review/Submit  | 9     |                              | << Previous | Save And Con | tinue >>  |                               |

Online Registration, Parent/Guardian Screen

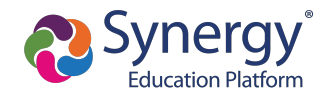

| PARENT/GUARDI                                  | AN 20%                                             | 2018-2019 |
|------------------------------------------------|----------------------------------------------------|-----------|
| Demographics: I                                | New Parent                                         |           |
| Instructions                                   |                                                    |           |
| Provide the following info                     | rmation for the parent/guardian you want to enter: |           |
| First Name*                                    | lan                                                |           |
| Middle Name                                    |                                                    |           |
| Last Name*                                     | Acevedo                                            |           |
| Gender                                         | •                                                  |           |
| Education Level                                |                                                    |           |
| Preferred language<br>for written<br>materials | English                                            |           |
| No further informa                             | tion is known for this Parent/Guardian.            |           |

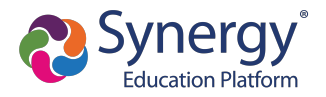

- When entering students, the options displayed are different based on:
  - Your district setup. Your district can allow both new enrollments and reenrollments, deny new enrollments, or only allow new enrollments.
  - Include or exclude the student from Online Registration.
    - Click **Include** to move a student from the Students to exclude section to the Students to enroll section.
    - Click **Exclude** to move a student from the Students to enroll section to the Students to exclude section.
    - Click View to view an excluded student.

| STUDENTS       2018-201         Please add or update student details for each student you want to enroll: |                      |                  |                       |                         |                                           |  |  |  |  |  |
|----------------------------------------------------------------------------------------------------|----------------------|------------------|-----------------------|-------------------------|-------------------------------------------|--|--|--|--|--|
| Students to enroll in 2018-2019                                                                           |                      |                  |                       |                         |                                           |  |  |  |  |  |
|                                                                                                    | First<br>Name        | Last<br>Name     | Gender                | Grade                   | Status                                    |  |  |  |  |  |
| <ul><li>✓ Edit</li><li>✓ Exclude</li><li>X Delete</li></ul>                                               | Andrew               | Acevedo          | Male                  | 12                      | In Progress                               |  |  |  |  |  |
| + Add New Student                                                                                         |                      |                  |                       |                         |                                           |  |  |  |  |  |
| View-only access to students that v                                                                       | will not be enro     | olled in this ap | oplication:           |                         |                                           |  |  |  |  |  |
| Students to exclude                                                                                       | from 20 <sup>-</sup> | 18-2019          |                       |                         |                                           |  |  |  |  |  |
| First La<br>Name Na                                                                                       | st Ger<br>me         | nder Grade       | Reason                |                         |                                           |  |  |  |  |  |
| View Jill Act                                                                                             | evedo Fem            | nale 04          | You have<br>applicati | e excluded<br>on on 6/2 | d this student from the 5/2018 4:06:26 PM |  |  |  |  |  |

Online Registration, Students Screen

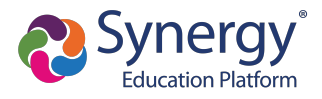

- You must set a Primary Address associated with a parent/guardian for each student.
- You can modify the address on the Home Address screen if your school allows reenrollment and allows you to change your address.
  - a. Select Check here if your address has changed.

| FAMILY                               | 50%                          | 2018-2019 |
|--------------------------------------|------------------------------|-----------|
| Home Address                         |                              |           |
| Instructions                         |                              |           |
| Please enter your home add           | ress below:                  |           |
| Check here if your add               | lress has changed.           |           |
| Address as entered from above        | :                            |           |
| 4263 E Princess St<br>Mesa, AZ 85606 | Â                            |           |
|                                      | < Previous Save And Continue | >>        |

Online Registration, Family Screen

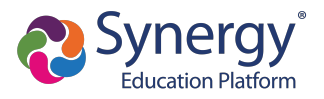

b. Update the Family screen with a new Mail Address.

| Online Registra | tion | FAMILY                               |                               |                       | 100%             |                       | 2019-2020                          |
|-----------------|------|--------------------------------------|-------------------------------|-----------------------|------------------|-----------------------|------------------------------------|
| Introduction    | 0    | Moil Add                             |                               |                       |                  |                       |                                    |
| 📽 Family        | 0    |                                      | ess                           |                       |                  |                       |                                    |
| Parent/Guardian | 0    | Instruct                             | ions                          |                       |                  |                       |                                    |
| Emergency       | 0    | Please enter yo<br>Postal mail.      | our mail address in the addre | ss editor below. Once | complete, the ma | ill address should be | formatted as it would on normal US |
| 🞓 Students      | 0    | Mail address                         | s is the same as home addr    | ess                   |                  |                       |                                    |
| Documents       | 0    | - OR -                               |                               |                       |                  |                       |                                    |
| ₽ Review/Submit | 0    | Q Ty                                 | be to find an address         |                       |                  |                       |                                    |
|                 |      | PO Box                               | Street Number*                | Fraction              | Direction        | Street*               | Туре                               |
|                 |      |                                      | 1411                          |                       | E T              | 7th                   | Av •                               |
|                 |      | Apartme                              |                               |                       |                  |                       | Post Direction<br>v                |
|                 |      | City*                                | State*                        | Zip Code*             | +4               |                       |                                    |
|                 |      | Tempe<br>1411 E 7th A<br>Tempe, AZ 4 | Az<br>Av<br>85284             | ▼ 85284               | <u>.</u>         |                       |                                    |
|                 |      |                                      |                               | << Previous           | Save And Cont    | tinue >>              |                                    |

Online Registration, Family Screen

c. Click Save and Continue to open the Update Parent Mail Addresses window.

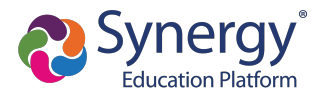

• Click **Yes** to update the Mail Address of the non-enrolling parents or guardians who live at the Home Address entered on the Family screen.

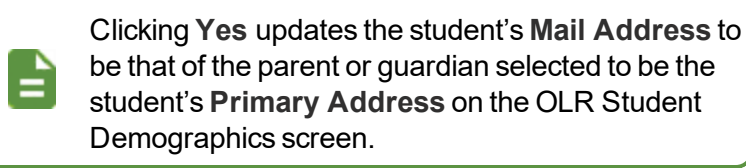

 Click No to not update the Mail Address of the non-enrolling parents or guardians.

| Update Parent Mail Addresses                                                                                              | ×      |
|----------------------------------------------------------------------------------------------------|--------|
| Would you like to update the following parents:<br>Kobrin, Philip<br>Current Mail Address:636 S Oracle<br>Tempe, AZ 85282 |        |
|                                                                                                    | Yes No |

Update Parent Mail Addresses Window

- A red asterisk (\*) indicates required information.
- Enter the date of your address change if your district requires it.
- The School Selection screen displays if your school district allows you to enroll a student at the school of your choice.

| Online Registra         | tion | SCHOOL SELECTION 93%                                                                                                    | 2017-2018 |  |
|-------------------------|------|----------------------------------------------------------------------------------------------------|-----------|--|
|                         | 0    |                                                                                                    |           |  |
| 嶜 Family                | 0    | School Selection: Frank Fornaser                                                                                                    |           |  |
| Parent/Guardian         | 0    | Information                                                                                                    |           |  |
| Emergency               | 0    | Based on the home address entered, you live within the attendance boundary of Truman Middle School                                                                   |           |  |
| 🗢 Students              | 0    | Home Address:                                                                                                    |           |  |
| Documents               | θ    | Mesa, AZ 85620                                                                                                    |           |  |
| ${\it z}$ Review/Submit | θ    | * Mileage is estimated. Transportation provided for students living more than a mile from their boundary school. The district has the final say on bus availability. |           |  |
|                         |      | School Selection                                                                                                    |           |  |
|                         |      | Truman Mildle School                                                                                                    |           |  |
|                         |      | 130 W Mesquite St, Gilbert, AZ 85233                                                                                                    |           |  |
|                         |      | School Selection                                                                                                    |           |  |
|                         |      |                                                                                                    | Ŧ         |  |
|                         |      |                                                                                                    |           |  |
|                         |      |                                                                                                    |           |  |
|                         |      | << Previous   Save And Continue >>                                                                                                    |           |  |

Online Registration, School Selection Screen

Edupoint Proprietary and Confidential

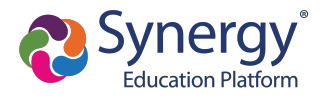

The following icons display on the School Selection screen:

- 🔍 Indicates a school location on the map
- 🤤 Indicates your address

| - 10                                                                                                    |
|----------------------------------------------------------------------------------------------------|
| Hopper                                                                                                    |
|                                                                                                    |
| you live outside our school boundaries.                                                                                                    |
| ovided for students living more than a mile<br>as the final say on bus availability.                                                                                  |
|                                                                                                    |
| Y                                                                                                    |
|                                                                                                    |
| School Selection Screen                                                                                                    |
| Hopper<br>you live outside our school boundaries.<br>ovided for students living more than a mile<br>usa the final say on bus availability.<br>School Selection Screen |

- The Parent/Guardian Relationships screen in the Student module displays one of two options for indicating which parents have access to the student's information in ParentVUE.
  - If the **ParentVUE** column displays, use this column to indicate which parents have access to the student's records in ParentVUE.

| Parent/Guardian Relationships: Jane Acevedo                          |               |              |        |               |                    |              |                |           |                     |               |                   |
|----------------------------------------------------------------------|---------------|--------------|--------|---------------|--------------------|--------------|----------------|-----------|---------------------|---------------|-------------------|
| Indicate the relationship each Parent/Guardian has with the student: |               |              |        |               |                    |              |                |           |                     |               |                   |
| Relationship                                                         | First<br>Name | Last<br>Name | Gender | Lives<br>With | Contact<br>Allowed | Ed<br>Rights | Has<br>Custody | ParentVUE | Mailings<br>Allowed | Release<br>To | Financial<br>Resp |
| Biological Motr  - OR - No Relationship                              | Jean          | Acevedo      | Female | V             |                    |              |                |           |                     |               |                   |
| Biological Fath                                                      | Harold        | Acevedo      | Male   | 1             |                    | V            | V              |           |                     |               |                   |

Online Registration, Parent/Guardian Relationships Screen

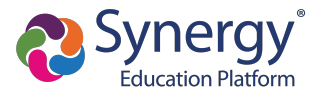

• If the **ParentVUE** column does not display, use the **Ed Rights** column to indicate which parents have access to the student's records in ParentVUE.

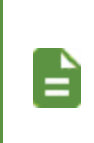

Synergy SIS automatically provides ParentVUE access to the enrolling parent or guardian.

Online Registration automatically selects the **Lives With** option if the parent has the same Primary Address as the student.

|                                        |                                                                      |              |        |               | 60%                |              |                |                     |               | 2018-201          |  |
|----------------------------------------|----------------------------------------------------------------------|--------------|--------|---------------|--------------------|--------------|----------------|---------------------|---------------|-------------------|--|
| Parent/Guardi                          | arent/Guardian Relationships: Jane Acevedo                           |              |        |               |                    |              |                |                     |               |                   |  |
| Instructions                           | Instructions                                                         |              |        |               |                    |              |                |                     |               |                   |  |
| Indicate the relationsh                | indicate the relationship each Parent/Guardian has with the student: |              |        |               |                    |              |                |                     |               |                   |  |
| Relationship                           | First<br>Name                                                        | Last<br>Name | Gender | Lives<br>With | Contact<br>Allowed | Ed<br>Rights | Has<br>Custody | Mailings<br>Allowed | Release<br>To | Financial<br>Resp |  |
| Biological Motr - OR - No Relationship | Jean                                                                 | Acevedo      | Female | 7             |                    | V            |                |                     |               |                   |  |
| Biological Fath                        | Harold                                                               | Acevedo      | Male   | V             |                    |              | V              |                     |               |                   |  |

Online Registration, Parent/Guardian Relationships Screen

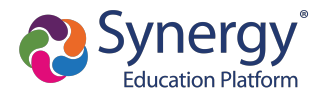

- 1. Select **Transportation**, if necessary. You can select **Student Bus Transportation Needed** or skip this module entirely. Selecting this option provides additional fields for input.
  - Enter the Responsible Person, Phone, and Address for both Pick-up and Drop-off.
  - Select one or more Special Transportation Requirements, such as A/C or Seat Belts.

| Transportation: Bil                   | y Abbott          | ŀ | lome Status | My Account | ParentVUE |
|---------------------------------------|-------------------|---|-------------|------------|-----------|
| 🗹 Student Bus Transport               | ation Needed      |   |             |            |           |
| Pick-up<br>Responsible Person         | Kathleen Aaron    |   |             |            |           |
| Phone                                 | (480) 555 1234    |   |             |            |           |
| Pick-up address same                  | as home address   |   |             |            |           |
| 1955 S Val Vista Dr<br>Mesa, AZ 85204 |                   |   |             |            |           |
| Drop-off<br>Responsible Person        | Phillip Aaron     |   |             |            |           |
| Phone                                 | (480)) 555 - 5555 |   |             |            |           |
| ☑ Drop-off address same               | as home address   |   |             |            |           |
| 1955 S Val Vista Dr<br>Mesa, AZ 85204 |                   |   |             |            |           |
|                                       |                   |   |             |            |           |
| Special Transportation<br>Requirement | A/C               |   |             |            |           |
|                                       | Ramp              |   |             |            |           |
|                                       | Seat Belts        |   |             |            |           |

Online Registration, Transportation Screen

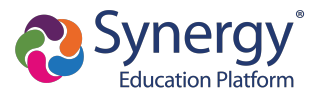

2. Select **Documents**. Online Registration lists all of the document options you can upload here, grouped by Family and Students.

Only students with a current IEP have the option to upload the IEP Document.

You can also select and upload documents from the ParentVUE's library of images, as well as take a photo.

| DOCUMENTS                                                                |                           |
|--------------------------------------------------------------------------|---------------------------|
| Family                                                                   |                           |
| Primary Home Address Verification:                                       |                           |
| $\Box$ I will deliver a hard copy to the school instead of uploading it. |                           |
| Document Type                                                            | Rental Agreement          |
| Document                                                                 | PROOF OF RESIDENCY 1.docx |
| Primary Home Address Verification:                                       |                           |
| $\Box$ I will deliver a hard copy to the school instead of uploading it. |                           |
| Document Type                                                            | Utility Statement         |
| Document                                                                 | Otility Bill.docx         |

Online Registration, Documents Screen

- 3. Select Review/Submit.
  - Click **Review** when finished to confirm all data entered during the registration process is accurate.
  - Click Print to print a copy of the enrollment information.

Your school might require that you review the registration prior to submission. If so, the **Submit** option at the bottom displays as **Review**.

| REVIEW/SUBMIT   | all data entered      | d during the re | gistration     | process to ensure a | curacy. When complete, press Submit below:          | 2018-2019 |
|-----------------|-----------------------|-----------------|----------------|---------------------|-----------------------------------------------------|-----------|
| Status          | Verify<br>Information | Student         | Grade<br>Level | School Selection    | Data Changes                                        | Comments  |
| Ready To Submit |                       | lan Aaron       | 05             | Adams Elementary    | 39 changes made. Please click Review for more info. |           |
| Ready To Submit |                       | Billy Abbott    | 12             | Hope High School    | 40 changes made. Please click Review for more info. |           |
|                 |                       |                 |                | << Previous Revie   | w                                                   |           |

Online Registration, Review/Submit Screen

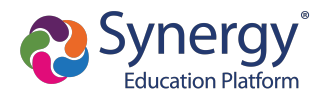

• Click Previous at the bottom of the Review screen when finished reviewing.

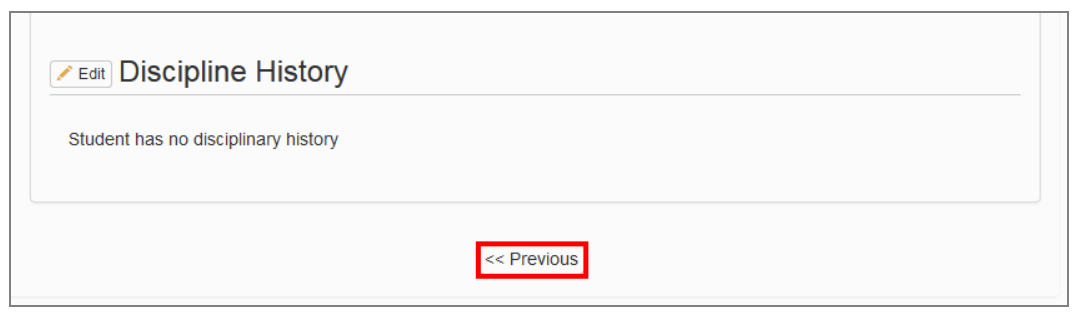

Online Registration, Review Screen

#### • Click Submit.

| <b>REVIEW/SUBMIT</b>         |                       |                  |                |                     |                                                    | 2018-2019 |
|------------------------------|-----------------------|------------------|----------------|---------------------|----------------------------------------------------|-----------|
| Review                       |                       | d duning the sec | nintentine     |                     |                                                    |           |
| Review allows you to confirm | all data entered      | a during the re  | gistration     | process to ensure a | ccuracy. when complete, press Submit below:        |           |
| Status                       | Verify<br>Information | Student          | Grade<br>Level | School Selection    | Data Changes                                       | Comments  |
| Ready To Submit              | N/A                   | lan Aaron        | 05             | Adams Elementary    | 39 changes made. Please click Review for more info |           |
| Ready To Submit              | N/A                   | Billy Abbott     | 12             | Hope High School    | 40 changes made. Please click Review for more info |           |
|                              |                       |                  |                | << Previous Subm    | R.                                                 |           |

Online Registration, Review/Submit Screen

### Using Mobile Devices for Online Registration

Registration using iOS and Android mobile devices, including cell phones and tablet computers, is userfriendly. This may also affect desktop computers, particularly when the screen size is reduced to less than 1000 pixels wide.

You must have the minimum versions for ParentVUE and StudentVUE applications.

- ParentVUE Version 5.3.11
- StudentVUE Version 5.3.12

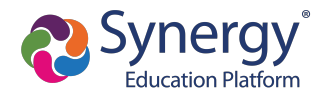

### **OLR Menu Icon**

When the screen width of a device is less than 1000 pixels, usually with mobile devices unless it is a tablet held in landscape mode, the OLR menu usually displayed on the left side of the screen is replaced with a three-bar icon on the top left of the screen. Tapping on the icon opens the menu.

| Introduction €                                       | 9                                                   |                                       | 2019-2                                           |
|------------------------------------------------------|-----------------------------------------------------|---------------------------------------|--------------------------------------------------|
| Open Schoo                                           | ls                                                  |                                       |                                                  |
| Information                                          |                                                     |                                       |                                                  |
| below, this will indicate<br>packet be completed. Th | that the school is not on<br>the packet can be down | arrently participating and will requi | re a paper enrollment.<br>school for processing. |
| School Name                                          | Grade                                               | Additional Information                | Restrictions                                     |
| Hope High School                                     | 9, 10, 11, 12                                       |                                       |                                                  |
| Kennedy High School                                  | 9, 10, 11, 12                                       |                                       |                                                  |
| King High School                                     | 9, 10, 11, 12                                       |                                       |                                                  |
| Real Edupoint Middle<br>School                       | 7, 8, 9                                             |                                       |                                                  |
|                                                      | 7, 8, 9                                             |                                       |                                                  |
| Roosevelt Middle School                              |                                                     |                                       |                                                  |

Online Registration Home Screen

- 1. Log in to OLR.
- 2. Click **E**.

|                     |          |                                 | Home Status M<br>Edu<br>Good m                                      | ty Account ParentVUE Logout Upoint School District orning, Carl Godinez, 5/20/2019 |
|---------------------|----------|---------------------------------|---------------------------------------------------------------------|------------------------------------------------------------------------------------|
| ■ ♀ Introduction    | •        |                                 |                                                                     | 2019-2020                                                                          |
| ♀ Introduction      | θ        | 1                               |                                                                     |                                                                                    |
| 嶜 Family            |          |                                 |                                                                     |                                                                                    |
| Parent/Guardian     |          | pating in onlin                 | e registration. If you do not see                                   | your desired school listed                                                         |
| 🖨 Emergency         |          | ool is not cum<br>in be downloa | ently participating and will requi<br>ded HERE and brought into the | re a paper enrollment<br>school for processing.                                    |
| 🕿 Students          |          |                                 |                                                                     |                                                                                    |
| Documents           |          | Schools ope                     | n for online enrollment:                                            |                                                                                    |
| Q Review/Submit     |          |                                 | Additional Information                                              | Restrictions                                                                       |
|                     |          | 12                              |                                                                     |                                                                                    |
| Kennedy High School | 9, 10, 1 | 1, 12                           |                                                                     |                                                                                    |
| King High School    | 9,10,1   | 1.12                            |                                                                     |                                                                                    |

Online Registration Home Screen

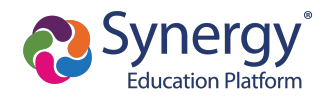

### **Progress Bar**

There is no progress bar shown at the top of the pages in OLR when the screen width of a device is less than 1000 pixels.

• With the progress bar

|                    |   |                                                 | Home Status My Account ParentVUE<br>Edupoint School District<br>Good afternoon, Carl Godinez, \$/20/2019 |
|--------------------|---|-------------------------------------------------|----------------------------------------------------------------------------------------------------|
| Online Registratio | n | PARENT/GUARDIAN 66%                             | 2019-2020                                                                                                |
| ♀ Introduction     | 0 |                                                 |                                                                                                    |
| 불 Family           | 0 | Work Address: Carl Godinez                      |                                                                                                    |
| Parent/Guardian    | 0 | Instructions                                    |                                                                                                    |
| Dimergency         |   | Enter the work address for the parent/guardian: |                                                                                                    |
| 🞓 Students         |   | Check here if parent/guardian does not have an  |                                                                                                    |
| Documents          |   | - ecopoyer                                      |                                                                                                    |

Online Registration, Parent/Guardian Screen

• Without the progress bar

| Home                                                    | Status My Account ParentVUE Logout      |
|---------------------------------------------------------|-----------------------------------------|
|                                                         | Good afternoon, Carl Godinez, 5/20/2019 |
| ≡ 🛔 Parent/Guardian 😶                                   | 2019-2020                               |
| Work Address: Carl Godinez  Instructions                |                                         |
| Enter the work address for the parent/guardian:         |                                         |
| Check here if parent/guardian does not have an employer |                                         |
| - OR -                                                  |                                         |
| Employer Name                                           |                                         |

Online Registration, Parent/Guardian Screen

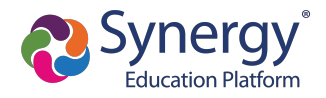

# **Checking Application Status**

After submitting the completed registration, your school district reviews your application information. Log in to ParentVUE and click the **Status** tab or click the **Status** button in Online Registration to view the status of the application.

| egistrat        | Online                       | e Regi                                                                         | istration, Home Screen<br>Home<br>Good m                                                   | Status My Account Parent<br>orning, Phillip Aaron, 6/26/2018                                                                                                    |
|-----------------|------------------------------|--------------------------------------------------------------------------------|--------------------------------------------------------------------------------------------|----------------------------------------------------------------------------------------------------|
| egistrat        | tion                         |                                                                                | Good m                                                                                     | orning, Phillip Aaron, 6/26/2018                                                                                                    |
| egistrat        | tion                         |                                                                                |                                                                                            |                                                                                                    |
| nitted: 6/26/20 | 018 8:04 AM                  |                                                                                |                                                                                            |                                                                                                    |
| Last Name       | First Name                   | Grade                                                                          | School Name                                                                                | Comments                                                                                                    |
| Aaron           | lan                          | 05                                                                             | Adams Elementary: Waiting                                                                  |                                                                                                    |
| Abbott          | Billy                        | 12                                                                             | Hope High School: Waiting                                                                  |                                                                                                    |
|                 | Last Name<br>Aaron<br>Abbott | nitted: 6/26/2018 8:04 AM<br>Last Name First Name<br>Aaron Ian<br>Abbott Billy | nitted: 6/26/2018 8:04 AM<br>Last Name First Name Grade<br>Aaron Ian 05<br>Abbott Billy 12 | nitted: 6/26/2018 8:04 AM           Last Name         First Name         Grade         School Name           Aaron         Ian         05         Adams Elementary: Waiting           Abbott         Billy         12         Hope High School: Waiting |

Online Registration Screen, Status Tab

You can only review the registration data on the Status screen after submission. You can log in to Online Registration to modify or register additional children once the school district reviews and accepts all the registrations.

Previously denied registrations move to a Waiting status when the school retracts the denial.